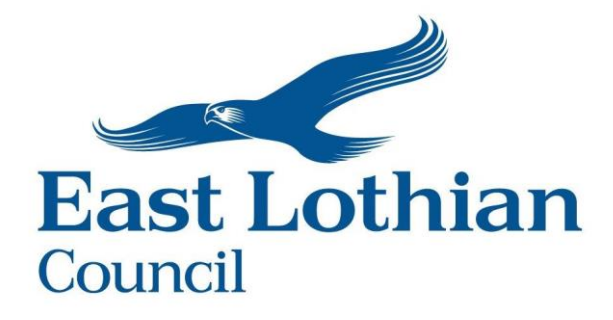

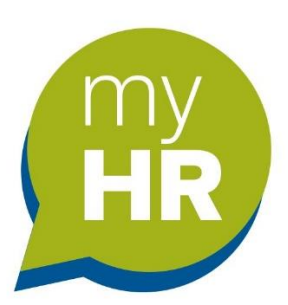

# Annual Leave Employee Guide

Version V1 Date: January 2024

# Document Control

| lssue | Published    | Software version | Comments |
|-------|--------------|------------------|----------|
| V1    | January 2024 | 10.50.01         |          |
|       |              |                  |          |
|       |              |                  |          |
|       |              |                  |          |
|       |              |                  |          |

#### Contents

| Overview                                | 3  |
|-----------------------------------------|----|
| Holiday Details                         | 4  |
| Holiday Balance                         | 5  |
| Booking a Holiday                       | 6  |
| Amending an Authorised/Approved Holiday | 9  |
| Viewing your Calendar                   | 10 |
| Viewing your Holidays                   | 11 |

## Overview

- Your holiday entitlement (balance) is calculated using your contracted hours, your working pattern, and your length of service.
- Public holidays will be automatically deducted from your balance. However, if you are required to work on a public holiday your Line Manager will update your entitlement to return the hours back to your balance.
- If your working pattern is wrong, then it will impact on your leave entitlement. We <u>strongly advise</u> you check your working pattern. If your pattern is wrong, contact your Line Manager.

#### Checking your pattern:

Click 'View profile' => Click the 'Employment' tab.

| John Muir Hourn              |                             |                |      |
|------------------------------|-----------------------------|----------------|------|
| John Mult House              |                             |                |      |
|                              |                             |                |      |
| rk pattern                   |                             |                |      |
|                              |                             |                | <br> |
| 35:00 - M07:00 / T07:00 / W0 | )7:00 / T07:00 / F07:00 / S | 00:00 / 500:00 |      |
| 35:00 - M07:00 / T07:00 / W0 | 07:00 / T07:00 / F07:00 / S | 00:00 / 500:00 |      |

- If you have more than one position, you will see your holiday balance as a grand total for all your positions.
- You can only amend future dated authorised requests. When you make a change to an approved holiday an email and task will go to your Line Manager to review your changed dates again. It is recommended that before you amend a holiday that you speak to your Line Manager.

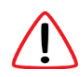

When booking a holiday if you see this warning message you must contact your Line Manager as a matter of urgency. This message tells you there is an active (open) sickness absence on your record. Your manager will need to close this absence as soon as possible.

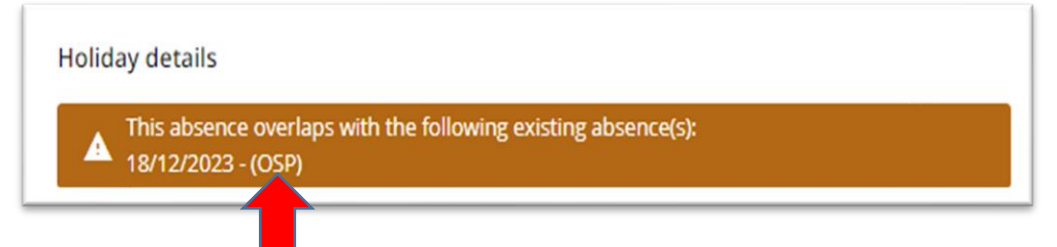

# Logging in to myHR

- Web link ELC login credentials: <u>https://ce0372li.webitrent.com/ce0372li\_ess</u>
- Web link using personal email address: <u>https://ce0372li.webitrent.com/ce0372li\_lss</u>

# Holiday Details

You holiday entitlement is in line with the Leave policy and is calculated using your contracted hours, your working pattern, and your length of service.

• On the Home page Click 'My time', a new screen will open.

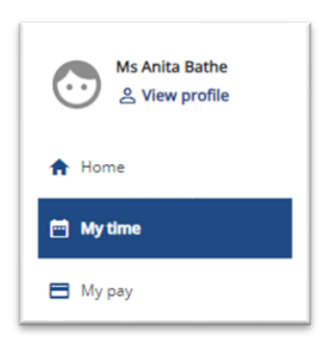

In the **'Overview'** page you will see details about your annual leave and other absence (Special Leave).

**Please note:** if you see fewer options, it means this function is not available within your service area.

| < 01 Apr 2023 - 31 | Mar 2024 >                  | Marchalanas                                                 |
|--------------------|-----------------------------|-------------------------------------------------------------|
| 106 7              |                             | Your next booked holiday is<br>No holidays currently booked |
| Hours avail        |                             | Book holiday                                                |
| Sickness           | View all sickness > Other a | absence View all other absence >                            |
|                    | •                           | Add other absence                                           |
| Flexitime          | View all flexitime >        |                                                             |
| 12 1 2             | TOIL                        | View all TOIL >                                             |
| Current balance h  | 17 3<br>10 The              | re is no TOIL scheme currently attached                     |
|                    | 12                          |                                                             |
| Record Sealthree   | Book flexitime              |                                                             |

## Holiday Balance

On the Home Page you will see the '**Holiday**' tile and you will see your current holiday balance in the middle of the circle.

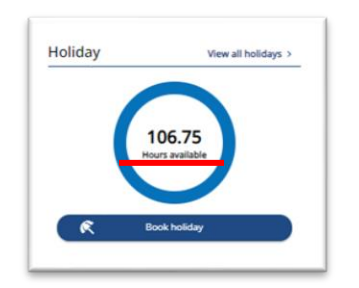

• To see your holiday balance in more detail, **click** on the '**Hours available**' link just below your balance total. A new screen will open.

| I he balance takes account   | : of all recorded holidays including any awaiting authorisation. |
|------------------------------|------------------------------------------------------------------|
| Please select a card to view | v the Holiday Entitlement Summary                                |
| Senior Officer - Test        |                                                                  |
| Scheme name                  | Holiday period                                                   |
| LGE - Holidays               | 01 Apr 2022 - 31 Mar 2023                                        |
| Entitlement                  | Taken                                                            |
| 266 hours                    | 35 hours                                                         |
| Colored dead                 | Balance                                                          |
| scheduled                    | a a a a a a a a a a a a a a a a a a a                            |

Please note that your holiday balance is calculated to include your annual leave entitlement and public holidays.

The '**Taken**' and '**Scheduled**' fields include both annual leave and public holidays. Public holidays are automatically deducted from your leave balance at the start of every new leave year.

You will also be able to see the details of your next year's leave balances.

• To see the details of any holidays taken or scheduled **click** on the '**View all holidays**' link.

| Absonsors                      | corde        |            |                  |                       |                        |             |
|--------------------------------|--------------|------------|------------------|-----------------------|------------------------|-------------|
| Sear                           | ching with n | either Sta | rt date nor End  | date will return al   | l absences.            |             |
|                                | Holiday      | Sickness   | Other Fie        | xitime Time of        | In lieu                |             |
| АШ                             |              |            | ~                | Not refused           |                        |             |
| Start date (dd/m<br>23/05/2023 | עעעעיירוור   |            | -                | End date (dd/mi       | m/yyyy)                | en          |
| Search<br>Start clate 🕁        | End Date     | Duration   | Туре             | Position              | Status                 | Attachments |
| 02 Jan 2024                    | 02 Jan 2024  | 8.75       | Bank holiday     | Senior Officer - Test | Not applicable         |             |
| 01 jan 2024                    | 01 jan 2024  | 8.75       | Bank holiday     | Senior Officer - Test | Not applicable         |             |
| 26 Dec 2023                    | 26 Dec 2023  | 0.75       | Bank holiday     | Senior Officer - Test | Not applicable         |             |
| 25 Dec 2023                    | 25 Dec 2023  | 8.75       | Bank holiday     | Senior Officer - Test | Not applicable         |             |
| 18 Sep 2023                    | 18 Sep 2023  | 8.75       | Bank holiday     | Senior Officer - Test | Not applicable         |             |
| 15 Sep 2023                    | 15 Sep 2023  | 0          | Bank holiday     | Senior Officer - Test | Not applicable         |             |
| 21 Aug 2023                    | 01 Sep 2023  | 70         | Personal Holiday | Senior Officer - Test | Awaiting authorisation |             |
| 02 Aug 2023                    | 02 Aug 2023  | 8.75       | Personal Holiday | Senior Officer - Test | Authorised             |             |
| 04 Jul 2023                    | 05 Jul 2023  | 17.5       | Personal Holiday | Senior Officer - Test | Awaiting authorisation |             |

View all holidays >

Holiday

# Booking a Holiday

When you submit a leave request the system looks at your working pattern and deducts the correct number of hours you work each day from your leave request/entitlement.

#### Booking a holiday that includes a public holiday.

If your request includes a public holiday the system will automatically deduct the **total** hours you've requested. The system <u>does not</u> recognise your request includes a public holiday which has already been deducted from your balance. If you continue the day/s will be deducted <u>again</u> from your balance.

When booking leave that is up to a public holiday book the days up to the day before the public holiday, then submit your request.

If your request includes a public holiday, you will need to do two leave requests to ensure the correct number of hours are deducted from your balance.

- 1. First, book the days up to the day before the public holiday and then submit your request.
- 2. Next, book the days after the public holiday and then submit your 2<sup>nd</sup> request.

You have two options to book a holiday.

### **Option 1**

• From the Homepage on the 'Holiday' tile click 'Book holiday'. The 'Holiday details' screen/form will appear.

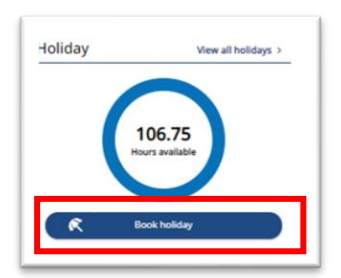

## **Option 2**

• Click on 'My time' tab on the left side of the Homepage. Then click 'Book holiday'.

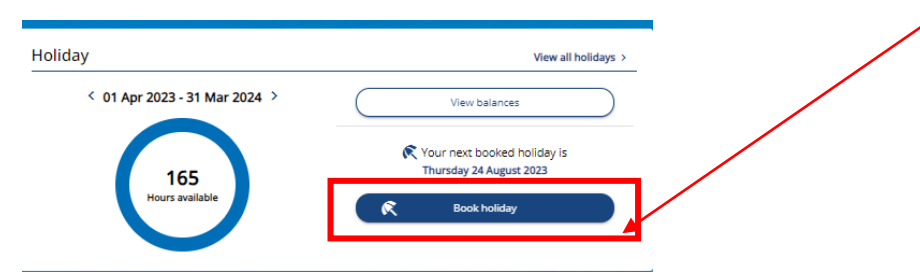

#### Page **6** of **12**

The 'Holiday details' page will open.

| 1103 | iy details                                                                                                    |                                                                                                    |
|------|----------------------------------------------------------------------------------------------------|----------------------------------------------------------------------------------------------------|
| D    | All holiday requests are subject to authorisation by y<br>should wait until a decision has been made with regr<br>personal commitments. Should you require a holidar<br>discuss this matter with your manager in the first ins | our reporting manager and you<br>ards your request before making any<br>y at short notice then you should<br>stance before submitting your request |
|      | *Absence type (required)                                                                                                    |                                                                                                    |
|      | Personal Holiday                                                                                                    | × .•                                                                                                    |
|      | *Holiday period (required)                                                                                                    |                                                                                                    |
|      | Please choose                                                                                                    | •                                                                                                    |
|      | Notes                                                                                                    |                                                                                                    |
|      |                                                                                                    |                                                                                                    |
|      |                                                                                                    |                                                                                                    |
|      |                                                                                                    |                                                                                                    |
|      |                                                                                                    | 6                                                                                                    |

## **Option 3**

• On the Homepage the 'Events' calendar on the right-hand side. Click on 'Add event'.

| • Events | presen | •   | Today    |     | <   | >   |
|----------|--------|-----|----------|-----|-----|-----|
| Mon      | Tue    | Wed | Thu      | Fri | Sat | Sun |
| JAN      |        |     |          |     |     |     |
| 1        | 2      | 3   | 4        | 5   | 6   | 7   |
| :        | 9      | 10  | 11       | 12  | 13  | 14  |
| 15       | 16     | 17  | 18       | 19  | 20  | 21  |
| 22       | 23     | 24  | 25       | 26  | 27  | 28  |
| 29       | 30     | 31  |          |     |     |     |
|          | F      | ,   | Add ever | nt  |     |     |

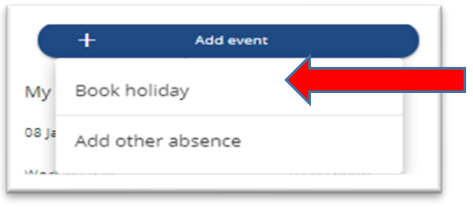

**Click** on '**Book holiday**' and follow the process detailed below.

**'Add other absence'** – this is only to be used when requesting **Special Leave**, refer to the myHR user guide for instructions on how to make a request.

- Absence type: defaults to personal holiday.
- Holiday period: from the dropdown arrow select Part day, Full day or More than one day.

#### Part day

| Personal Holiday                     | × |
|--------------------------------------|---|
| *Holiday period (required)           |   |
| Part day                             | × |
| * Start date (dd/mm/yyyy) (required) |   |
| 23/08/2023                           |   |
| *Morning or Afternoon (required)     |   |
| Specify time                         | × |
| Start time (hh:mm)                   |   |
| 11:00                                |   |
| Hours absent                         |   |
| 03:00                                |   |
| End time (hh:mm)                     |   |
| 14:00                                |   |
| Notes                                |   |
|                                      |   |
|                                      |   |
|                                      |   |
|                                      |   |

- Start date: enter the date manually or use the calendar icon.
- Morning, Afternoon or Specify time: if you select 'Specify time' you will need to enter the 'Start time', the number of 'Hours absent' and the 'End time'.
- Notes: complete this field to add additional information to your request for your Line Manager.
- Click 'Save'

#### Full day

• Enter the holiday start date manually or use the calendar icon. Click 'Save'.

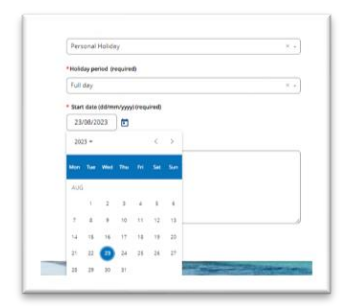

Please note: if you already have an approved absence for the day you are requesting you will see a warning message. You will need to amend your request.

| Holid | ay details                                                                                                  | L |
|-------|----------------------------------------------------------------------------------------------------|---|
| ×     | This absence overlaps with the following existing absence(s):<br>24/08/2023 - 24/08/2023 (Personal Holiday) |   |
|       | *Absence type (required)                                                                                    |   |

#### More than one day

Complete the form as detailed above.

When requesting leave if your request **exceeds** your entitlement, you will see a warning message at the top of the screen. Your balance will show a negative value.

| Seck to Dashboard                                                                                                    | Honday  | View all holidays ?    |
|----------------------------------------------------------------------------------------------------|---------|------------------------|
| oliday details                                                                                                    |         |                        |
| A Holiday entitlement has been exceeded                                                                                                    | Ho      | 15.75<br>urs available |
| Changes have been saved.                                                                                                    |         |                        |
| All holiday requests are subject to authorisation by your reporting manager and you<br>bould wait until a decision has been made with regards your request before making any<br>personal commitments. Should you require a holiday at short notice then you should | R       | xok holiday            |
| discuss this matter with your manager in the first instance before submitting your request.                                                                                                    | View ht | liday in calendar      |

If you ignore this message and submit your request. Your manager will 'reject' your request.

Once you click save on any leave request you will receive an automated email.

| _                        | East Lothian Council                                                                                                  |
|--------------------------|----------------------------------------------------------------------------------------------------|
| Dear Anita               |                                                                                                    |
| Your holids              | request has been forwarded to your Line Manager for authorisation.                                                    |
| Holiday St<br>Holiday En | t Date: 24/08/2023<br>Date: 24/08/2023                                                                                |
| This email               | as sent from a notification only email address that cannot accept incoming emails. Please do not reply to this messag |

When your manager has reviewed your request, you will receive an email notification advising you whether your request has been approved or not. If your manager rejects your request the system will return the hours to your leave entitlement.

For approved leave you will receive an email confirming the approved dates. You will then receive a second email. The second email gives you the option to add the dates directly into your e-calendar.

This feature is optional so if you don't want to use it just delete the email. However, if you do then follow the 2-step process detailed below.

| Annual Leave - 26/02/2024 to 01/03/2024 (Trent Calendar Appo<br>no-reply.ce0372li@webitrent.com    | pintment)             |
|----------------------------------------------------------------------------------------------------|-----------------------|
| To HR System iTrent                                                                                |                       |
| Retention Policy ELC Exchange Mailbox Retention 5 Years (5 years)                                  | Expires on 19/12/2028 |
| <ol> <li>This sender no-reply.ce0372li@webitrent.com is from outside your organisation.</li> </ol> |                       |
| wid954060AAeF.ics ~                                                                                |                       |

• Click on the attachment. The message below will appear.

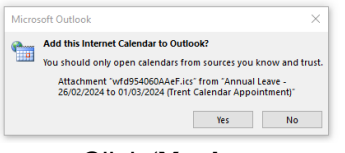

• Click 'Yes'.

## Amending an Authorised/Approved Holiday

Before you amend any approved holiday, you must discuss the change first with your Line Manager. After your manager agrees then amend your holiday.

• Click on 'View all holidays' in the 'Absence records' page from the list of holidays hover your curser over the holiday and click on it.

When in the 'Holidays details' screen make the required change to the holiday.

| Personal Holiday                                       |   |
|--------------------------------------------------------|---|
| • Holiday period (required)                            |   |
| More than one day                                      | × |
| <ul> <li>Start date (dd/mm/yyyy) (required)</li> </ul> |   |
| 23/10/2023                                             |   |
| * Full or part day (required)                          |   |
| Full day                                               | × |
| * End date (dd/mm/yyyy) (required)                     |   |
| 27/10/2023                                             |   |
| * Full or part day (required)                          |   |
| Full day                                               | × |
| *Position (required)                                   |   |
| Contraction Ton Ton Ton Ton Ton                        |   |

- Click into the date field or use the calendar icon to change the date.
- Next, click 'Save'.

This will start the authorisation process again. You will receive an automated email with the updated details and your manager will receive an email/task to review your amended request.

**Please note:** you cannot amend a holiday that is in the **past.** You will need to speak to your Line Manager, and they will need to make the required changes.

# Viewing your Calendar

On the Homepage you will see a quick view calendar on the right-hand side.

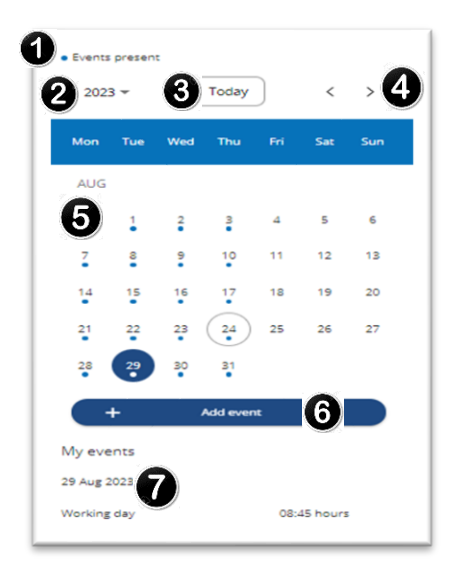

- 1. **Events present** indicates blue dots under any day of the week that shows an event is present, i.e. a public holiday or a working day.
- 2. Year defaults to current year: click on the drop-down arrow, select the year, then the month then the day.
- 3. **Today button:** click this button to refresh the calendar.
- 4. **The < or >:** these are navigation arrows.
- 5. **Calendar:** the current day will be circled in '**grey'**. Blue dots appear below a date where an event is present. When you select a date, it will be highlighted.
- 6. + Add event: when you click on this button a dropdown menu will appear with the options of 'Book holiday', 'Add other absence' (special leave).
- 7. **My events:** this shows the events and timings on the selected day. If the event has a related page within myHR then the item will be hyperlinked and will allow you to open the related page.

To view your calendar in full view, click on 'My time' then click the 'Calendar' tab.

|        |                                                                     |                                       | My time                       | 8                             |                  |                    |                  |
|--------|---------------------------------------------------------------------|---------------------------------------|-------------------------------|-------------------------------|------------------|--------------------|------------------|
|        |                                                                     |                                       | Overview                      | Calendar                      |                  |                    |                  |
| My cal | Iendar • Today                                                      | < > 18 Sep - 24 Sep<br>More filters + | , 2023                        |                               |                  |                    | Day Week Month   |
|        | Monday<br>Sep 18                                                    | Tuesday<br>Sep 19                     | Wednesday<br>Sep 20           | Thursday<br>Sep 21            | Friday<br>Sep 22 | Saturday<br>Sep 23 | Sunday<br>Sep 24 |
|        | Senior Officer - Test Bank holiday<br>Senior Officer - Test Holiday | Senior Officer - Test Holiday         | Senior Officer - Test Holiday | Senior Officer - Test Holiday |                  |                    |                  |
| 10     |                                                                     |                                       |                               |                               |                  |                    |                  |
| 11     |                                                                     |                                       |                               |                               |                  |                    |                  |
| 12     |                                                                     |                                       |                               |                               |                  |                    |                  |
| 13     |                                                                     |                                       |                               |                               |                  |                    |                  |

## Viewing all Holidays

To see all your holidays, click 'My time' then click 'View all holidays'.

| Holiday                       | View all holidays >                                                            |
|-------------------------------|--------------------------------------------------------------------------------|
|                               |                                                                                |
| < 01 Apr 2023 - 31 Mar 2024 > | View balances                                                                  |
| 98                            | Your next booked holiday is<br>Monday 18 September to Friday 22 September 2023 |
| Hours available               | R Book holiday                                                                 |

The system default will list your holidays 3 months in the past from the current date.

|                                | Holiday     | Sickness ) | (Other) (Fle          | xitime Time off       | in lieu                |             |
|--------------------------------|-------------|------------|-----------------------|-----------------------|------------------------|-------------|
| Type<br>All                    |             |            | Status<br>Not refused |                       |                        |             |
| Start data (pd)*<br>25/05/2023 | nw/XXX)     |            | ۵                     | End date (dd/m        | m/yyyy)                | Ø           |
| Search                         |             |            |                       |                       |                        |             |
| Start date 🕹                   | End Date    | Duration   | Туре                  | Position              | Status                 | Attachments |
| 01 Apr 2024                    | 01 Apr 2024 | 8.75       | Bank holiday          | Senior Officer - Test | Not applicable         |             |
| 29 Mar 2024                    | 29 Mar 2024 | 0          | Bank holiday          | Senior Officer - Test | Not applicable         |             |
| 02 Jan 2024                    | 02 jan 2024 | 8.75       | Bank holiday          | Senior Officer - Test | Not applicable         |             |
| 01 Jan 2024                    | 01 Jan 2024 | 8.75       | Bank holiday          | Senior Officer - Test | Not applicable         |             |
| 26 Dec 2023                    | 26 Dec 2023 | 8.75       | Bank holiday          | Senior Officer - Test | Not applicable         |             |
| 25 Dec 2023                    | 25 Dec 2023 | 8.75       | Bank holiday          | Senior Officer - Test | Not applicable         |             |
| 23 Oct 2023                    | 26 Oct 2023 | 35         | Personal Holiday      | Senior Officer - Test | Awaiting authorisation |             |
| 18 Sep 2023                    | 22 Sep 2023 | 35         | Personal Holiday      | Senior Officer - Test | Authorised             |             |
| 18 Sep 2023                    | 18 Sep 2023 | 8.75       | Bank holiday          | Senior Officer - Test | Not applicable         |             |

Using the search function will allow you to refine your search to specific holidays. In each of the fields use the dropdown arrows to make your selection. In the date fields use the calendar icon or enter the date manually.

| All V Holiday Sicknes                 | s) (Other) (Flexitime) (Time off in lieu) |   |
|---------------------------------------|-------------------------------------------|---|
| Type<br>All                           | - Status<br>All                           |   |
| Start date (dd/mm/yyyy)<br>25/05/2022 | End date (dd/mm/yyyy)                     | Ē |

Click 'Search'.